## How to Navigate the Site using a Computer

The main menu is located to the top left hand side of the page. This Event Space menu will give access to all of the sections and features of your event.

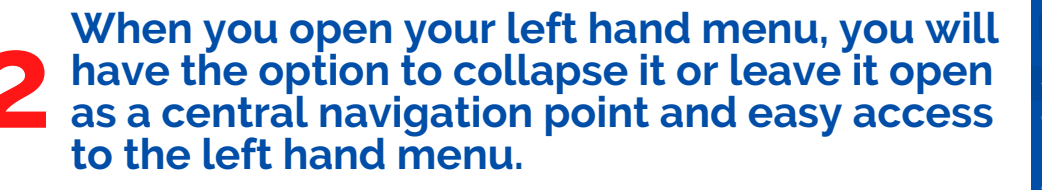

The menu will adjust the size of the event space so that it is not covering any content and allow you to view the menu as well as the content on the screen.

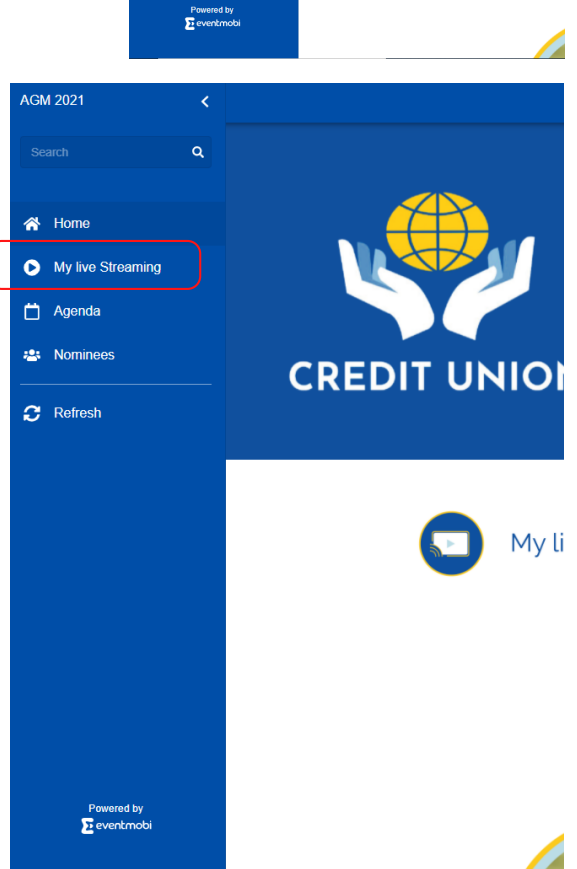

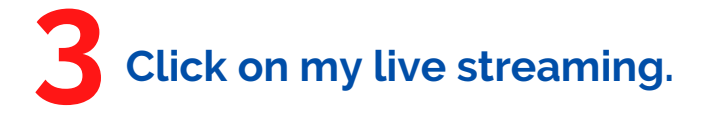

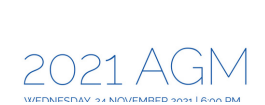

Â

Ξ

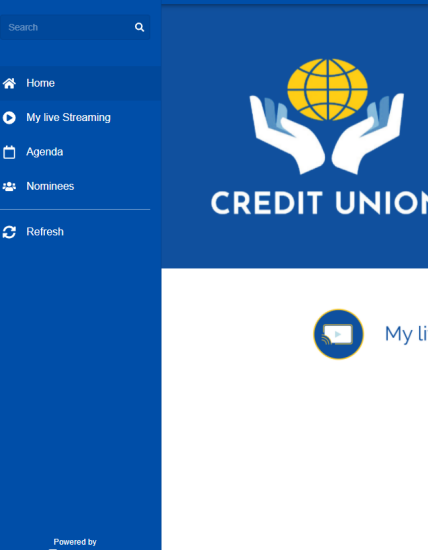

| 4 | Click on live streaming (live poll).                                                                                                    |                                                         | ¢ 🖪 |  |  |
|---|----------------------------------------------------------------------------------------------------|---------------------------------------------------------|-----|--|--|
|   |                                                                                                    | All 23 24                                               |     |  |  |
|   |                                                                                                    | 幸 Filter                                                |     |  |  |
|   |                                                                                                    | Wednesday, November 24                                  |     |  |  |
|   |                                                                                                    | Live Streaming (Live Poll)<br>12:00am EST - 11:30pm EST | Ü   |  |  |
| 5 | Below the live stream you can read of<br>• 2021 AGM Package;<br>• Credit Union Audited Financials, a<br>• Credit Union Annual Report.<br>Live Streaming (Live Poll)<br>Wednesday, November 24<br>12:00am - 11:30pm EST | our:<br>Ind                                             |     |  |  |
|   | DOCUMENTS                                                                                                    |                                                         |     |  |  |
|   | 2021 AGM Package.pdf<br>379 KB                                                                                                    | Download ☆                                              |     |  |  |
|   | CICSA Credit Union Limited- Financials.pdf                                                                                                    | Download 🖧                                              |     |  |  |
|   | Credit Union Annual Report 2021.pdf                                                                                                    | Download 🖒                                              |     |  |  |

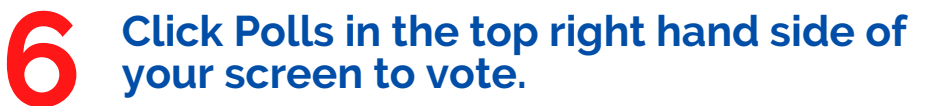

Click Q&A to ask a question relating to the annual report.

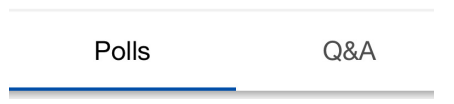

|          | Polls   | A&Q | A        |   |   |
|----------|---------|-----|----------|---|---|
| Question |         |     | <b>1</b> | ^ | ^ |
|          |         |     |          |   |   |
|          |         |     |          |   |   |
|          |         |     |          |   |   |
|          |         |     |          |   |   |
|          |         |     |          |   |   |
|          |         |     |          |   |   |
|          |         |     |          |   |   |
|          |         |     |          |   |   |
|          |         |     |          | * |   |
| Type a c | uestion |     | Submit   | i | ÷ |